You can now see the certification period on the Schedule Calendar.

- 1. To see a patient's certification period, use the **Schedule Calendar** screen under **Schedule**.
- 2. Select a patient at the top left of the screen (cert period shows only on patient schedule, not on employee schedule).
- 3. Click on the **Month View** tab.
- 4. Make sure the box beside of **Show Cert** is checked.
- 5. You will see the certification period closest to today highlighted in orange with a green icon. The 5 day certification renewal window is highlighted in red with the 485 icon.

Knowledgebase http://kb.barnestorm.biz/KnowledgebaseArticle50863.aspx